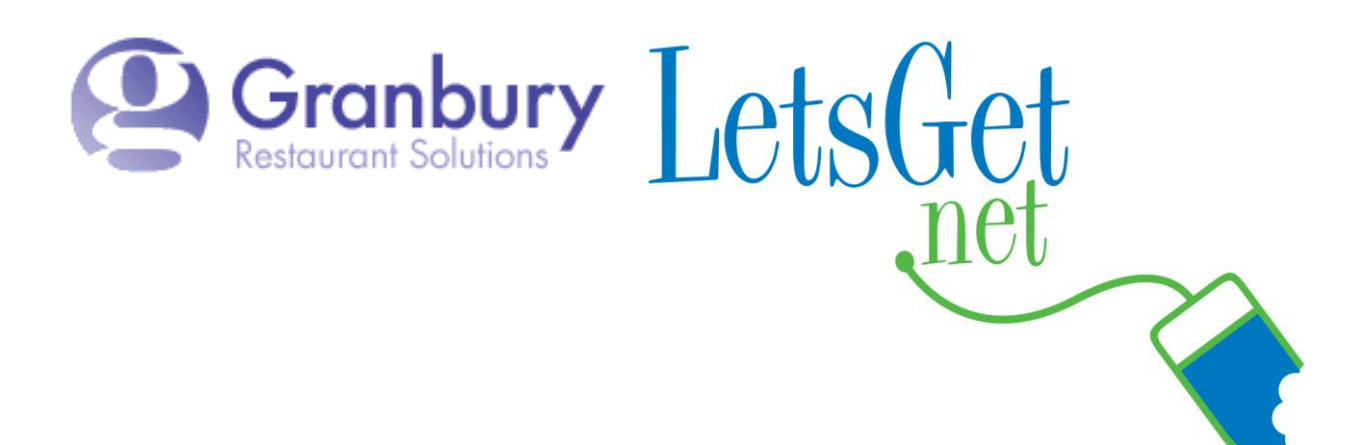

## How To Issue A Refund

Log into Letsget Web Portal

https://admin.letsget.net/Private/Welcome.aspx

If you need your login information again, please call 800-750-3947 or log a support ticket at <u>http://www.granburyrs.com/support/login.php</u>

1. From the side navigation menu select **Orders**. Enter the order number in the box that says order number and enter (you can search the orders using the other boxes on the page if needed)

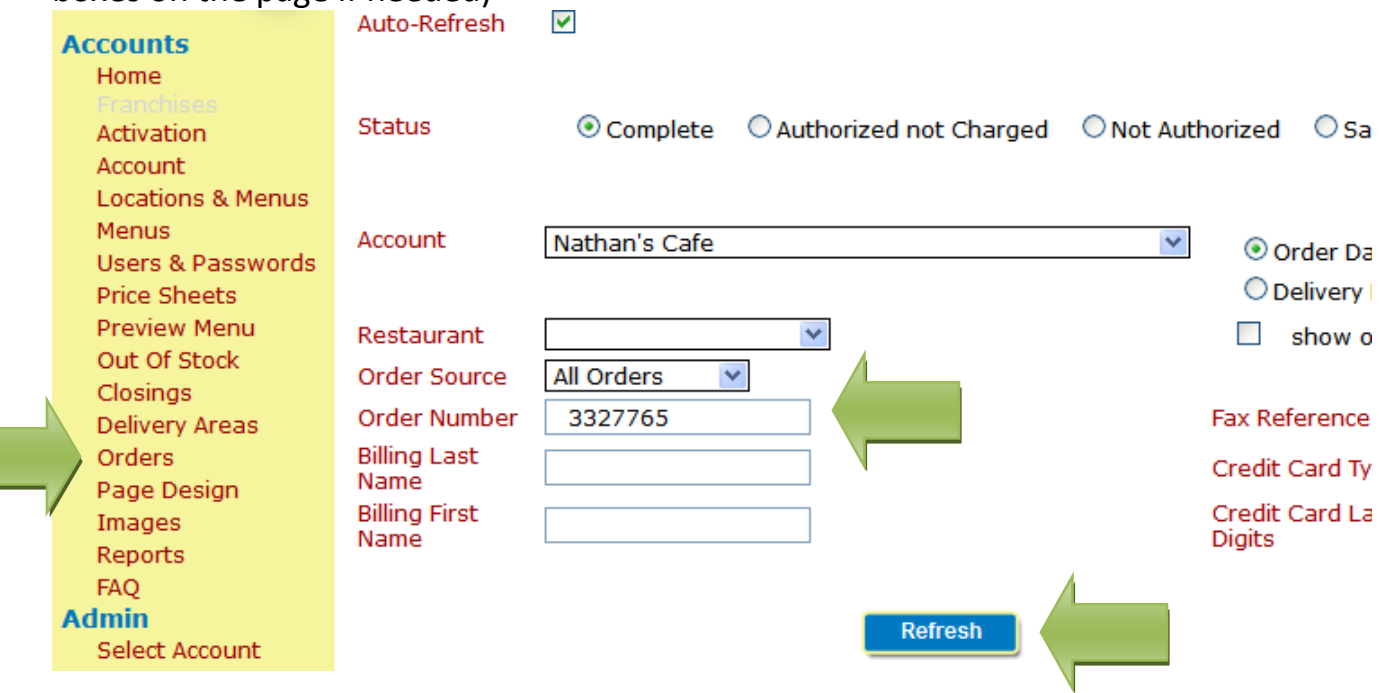

- 2. Once the screen refreshes you will see the order at the bottom of the page. Click the blue Credit button (if it is a same day transaction you will select Void)
- 3. Another small box will pop up on the screen (it is sometimes a little slow).

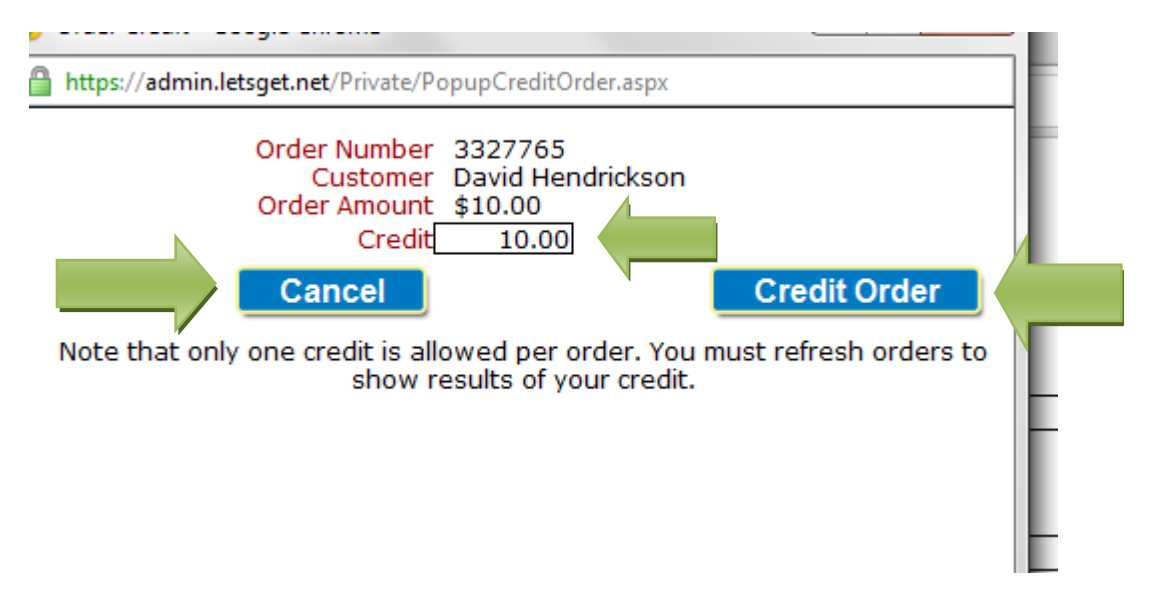

The instructions default to the full amount, but you can type in a different amount to give a partial refund. Click the button on the right to issue Credit. If you make an error, you can cancel.